## 中国政府奖学金学生 CSC 系统账号确认操作指南

步骤一: 在浏览器中打开"中国政府奖学金来华留学管理信息系统", 网址为 <u>https://studyinchina.csc.edu.cn/</u>, 选择页面语言(中文/English)。

|                                                                                 |                                                                                                    | 中文   English 需要申请奖学会? 学生注册      |
|---------------------------------------------------------------------------------|----------------------------------------------------------------------------------------------------|---------------------------------|
| 中国政府奖学金来华留学管理信息系统                                                               |                                                                                                    |                                 |
|                                                                                 |                                                                                                    | 登录<br>                          |
|                                                                                 | - AL                                                                                                    | ● 邮箱/用户名登录 ○ CSC登记号登录<br>邮箱/用户名 |
| * EZ                                                                            |                                                                                                    | ۵                               |
| A                                                                               | NAT-BARAD> ANT DEBUG VALUES OF TO THE ADDRESS<br>NAT-BARAD> ANT DEBUG VALUES OF THE ADDRESS OF A THE ADDRESS<br>NAT-BYT VALUES OF A THE ADDRESS OF A THE ADDRESS OF ADDRESS OF ADDRESS<br>ADDRESS OF ADDRESS OF ADDRESS OF ADDRESS OF ADDRESS OF ADDRESS OF ADDRESS OF ADDRESS OF ADDRESS OF ADDRESS OF ADDRESS OF ADDRESS OF ADDRESS OF ADDRESS OF ADDRESS OF ADDRESS OF ADDRESS OF ADDRESS OF ADDRESS OF ADDRESS OF ADDRESS OF ADDR | 密码                              |
| 000                                                                             | 0 0 0                                                                                                    | <u> </u>                        |
|                                                                                 |                                                                                                    | 验证码                             |
|                                                                                 |                                                                                                    | Q TUT F5 看不清?                   |
|                                                                                 |                                                                                                    | 気に密码                            |
| 关于                                                                              | 联系我们                                                                                                    |                                 |
| 版权所有. 国家留学基金管理委员会<br>www.csc.edu.cn All Rights Reserved.<br>Copyright©1999-2008 | 单位地址:北京市车公庄大街9号A3楼13层<br>(100044)<br>如有任何意见与建议请写信至:<br>webmaster@csc.edu.cn                                                                                                    |                                 |

步骤二:在右侧登录框中,选择 "CSC 登记号登录",输入本人 CSC 登记号和密码, 输入验证码,点击"登录"按钮,可以正常进入系统首页,确认完成。

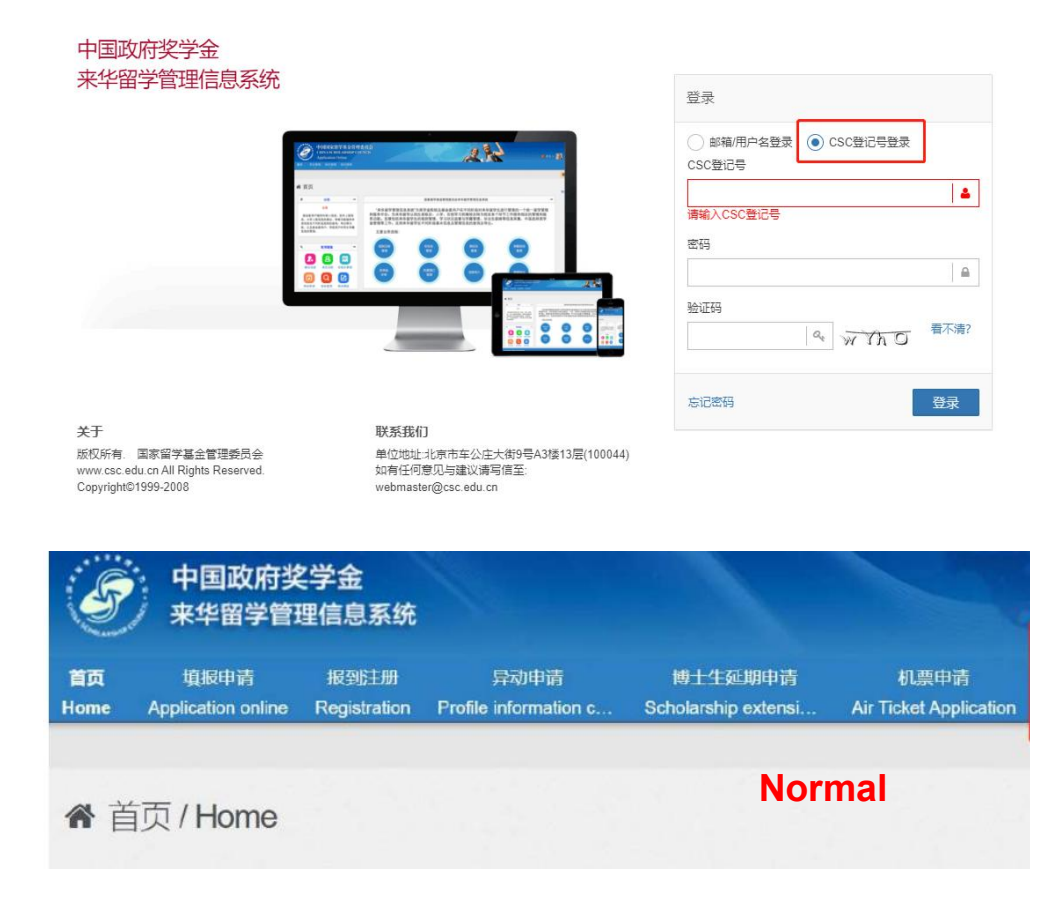

**如忘记密码**,请点击"忘记密码",在"密码帮助"页面输入与本人"来华留学管理 信息系统"账户相关联的邮箱地址,输入验证码,通过邮箱接收并找回密码。

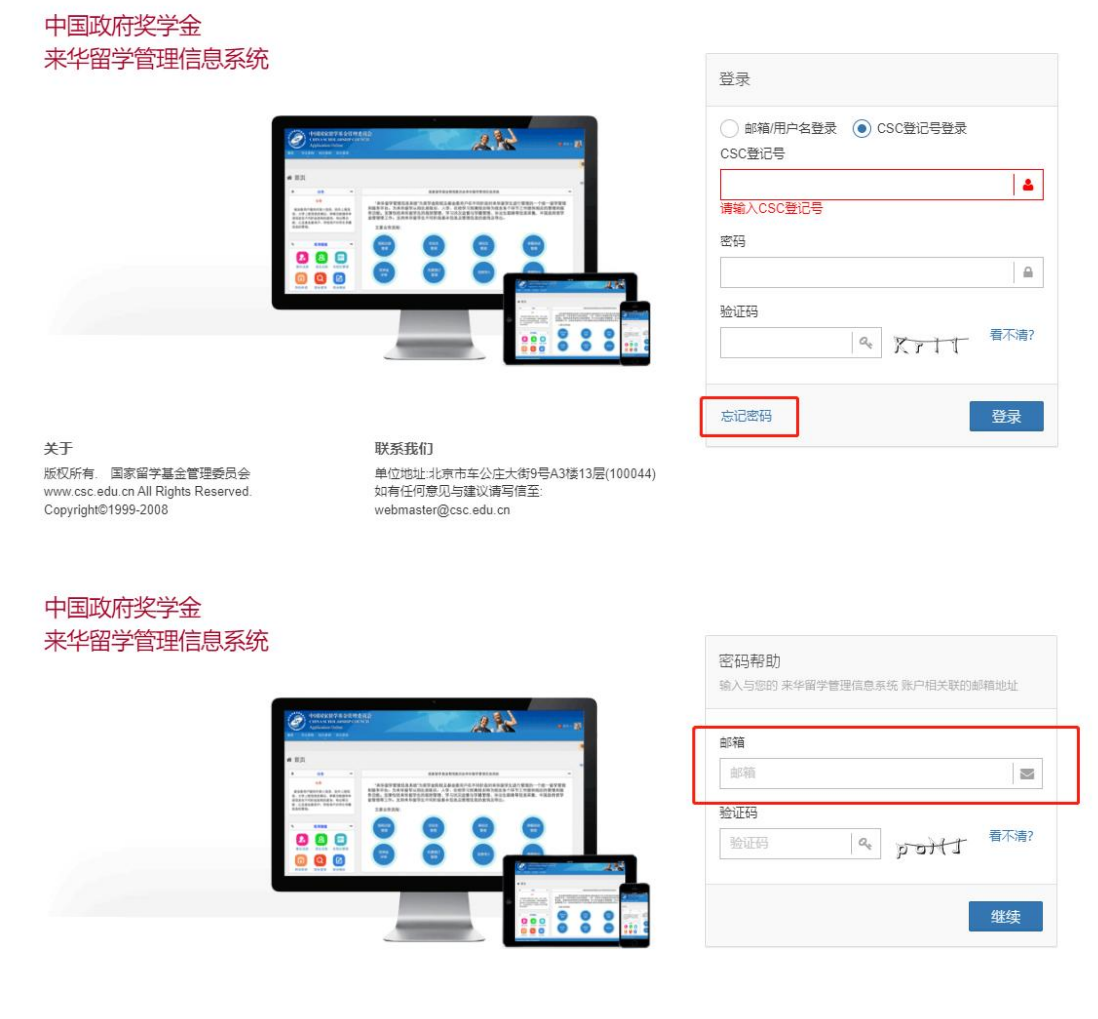

关于 版权所有. 国家留学基金管理委员会 www.csc.edu.cn All Rights Reserved. Copyright©1999-2008 **联系我们** 单位地址北京市车公庄大街9号A3楼13层(100044) 如有任何意见与建议请写信至: webmaster@csc.edu.cn

如找回密码失败或一直无法登录,请在规定时间内将问题反馈至国际学院协助处理, 联系邮箱: <u>is office@buaa.edu.cn</u>,确保本人 CSC 系统账号可以正常登录。

## Guide to CSC System Login Account Confirmation for Chinese Government Scholarship Students

c

٦

**Step 1:** Open "Chinese Government Scholarship Information System" in web browser (<u>https://studyinchina.csc.edu.cn/</u>), and select the webpage language (中文/English).

| nformation System                                                                                                    |                                                                                               | Sign in                                                              |
|----------------------------------------------------------------------------------------------------|-----------------------------------------------------------------------------------------------|----------------------------------------------------------------------|
| Provide and the second second se |                                                                                               | Login with Email  Login with CSC No.:<br>Address/Username<br>CSC No. |
| 6 66                                                                                                    |                                                                                               | L                                                                    |
| 000                                                                                                    | 000                                                                                           | Please enter your CSC No.                                            |
|                                                                                                    |                                                                                               |                                                                      |
| 1                                                                                                    |                                                                                               | Validation Code                                                      |
| out                                                                                                    | Contact                                                                                       |                                                                      |
| pyright www.csc.edu.cn All Rights<br>served. China Scholarship Council<br>ww.csc.edu.cn All Rights Reserved.                                                                                                    | Address: Level 13, Building A3 No.9<br>Chegongzhuang Avenue Beijing,<br>P.R.C/Postcode:100044 | Forgot the Password Sign in                                          |

**Step 2:** Select "Login with CSC No.", enter your CSC No. and password, enter the verification Code, and click "Sign in" button in the login box to login, **enter the homepage of the system**, **account confirmation completed**.

|                                                                                                    |                                                                               |                                                                                                    | 中文   English New User?                                                                              | CREATE AN ACCOUNT      |
|----------------------------------------------------------------------------------------------------|-------------------------------------------------------------------------------|----------------------------------------------------------------------------------------------------|----------------------------------------------------------------------------------------------------|------------------------|
| Chinese Government S                                                                                                    | Scholarship                                                                   |                                                                                                    |                                                                                                    |                        |
| Information System                                                                                                    |                                                                               |                                                                                                    | Sign in                                                                                             |                        |
|                                                                                                    |                                                                               |                                                                                                    | Login with Email  Login Address/Username CSC No. Please enter your CSC No. Password Validation Code | a with CSC No.         |
| About<br>Copyright www.csc.edu.cn All Rights<br>Reserved. China Scholarship Council<br>www.csc.edu.cn All Rights Reserved.<br>Copyright©1999-2008 | Contact<br>Address: Le<br>Chegongzh<br>P.R.C/Postc<br>Any comme<br>to: webmas | evel 13, Building A3 No.9<br>uang Avenue Baijing,<br>sode: 100044<br>nt and suggestion, please write<br>ter@csc.edu.cn | Forgot the Password                                                                                 | clearly?               |
| 中国政府奖 来华留学管理                                                                                                    | 2学金<br>理信息系统                                                                  |                                                                                                    |                                                                                                    |                        |
| 首页 填报申请                                                                                                    | 报到注册                                                                          | 异动申请                                                                                                    | 博士生延期申请                                                                                             | 机票申请                   |
| Home Application online                                                                                                    | Registration                                                                  | Profile information c                                                                                                  | Scholarship extensi                                                                                 | Air Ticket Application |
| 骨 首页 / Home                                                                                                    |                                                                               |                                                                                                    | No                                                                                                  | rmal                   |

**If you forgot the password**, please click "Forgot the password". On the "Help" page, enter your email address which is associated with your account in "**Chinese Government Scholarship Information System**" and the verification code to retrieve your password from the email box.

| Chinese Government Sch                                                                                                    | nolarship                                                                                                    |                                                                                                    |
|----------------------------------------------------------------------------------------------------|----------------------------------------------------------------------------------------------------|----------------------------------------------------------------------------------------------------|
| Information System                                                                                                    |                                                                                                    | Sign in                                                                                                    |
|                                                                                                    |                                                                                                    | Login with Email       ● Login with CSC No.         Address/Username       CSC No.         Please enter your CSC No.       ▲         Password       ▲         Validation Code       ▲         Image: Image: Imag |
| About<br>Copyright www.csc.edu.cn All Rights<br>Reserved. China Scholarship Council<br>www.csc.edu.cn All Rights Reserved.<br>Copyright©1999-2008 | Contact<br>Address: Level 13, Building A3 No 9<br>Chegongzhuang Avenue Beijing,<br>P.R.C/Postcode:100044<br>Any comment and suggestion, please write<br>to: webmaster@csc.edu.cn | Forgot the Password Sign in                                                                                                    |
| Chinese Government Sch<br>Information System                                                                                                    | nolarship                                                                                                    | 中文   English New User? CREATE AN ACCOUN                                                                                                    |
| · PORKETY KARMANS                                                                                                    |                                                                                                    | Please enter your e-mail address                                                                                                    |
|                                                                                                    |                                                                                                    | E-mail Address<br>E-mail Address<br>Validation Code<br>Validation Code<br>Validation Code<br>Quidation Code<br>Quidation Code<br>Quidation Code<br>Quidation Code                                                                                                    |
|                                                                                                    |                                                                                                    | clearly?                                                                                                    |
| About                                                                                                    | Contact                                                                                                    |                                                                                                    |
| Copyright www.csc.edu.cn All Rights<br>Reserved. China Scholarship Council                                                                        | Address: Level 13, Building A3 No.9<br>Chegongzhuang Avenue Beijing,                                                                                                    |                                                                                                    |

If you fail to retrieve your password or cannot log in, please contact the International School for help via email: <u>is\_office@buaa.edu.cn</u> within the stipulated time and ensure that your login account is normal.